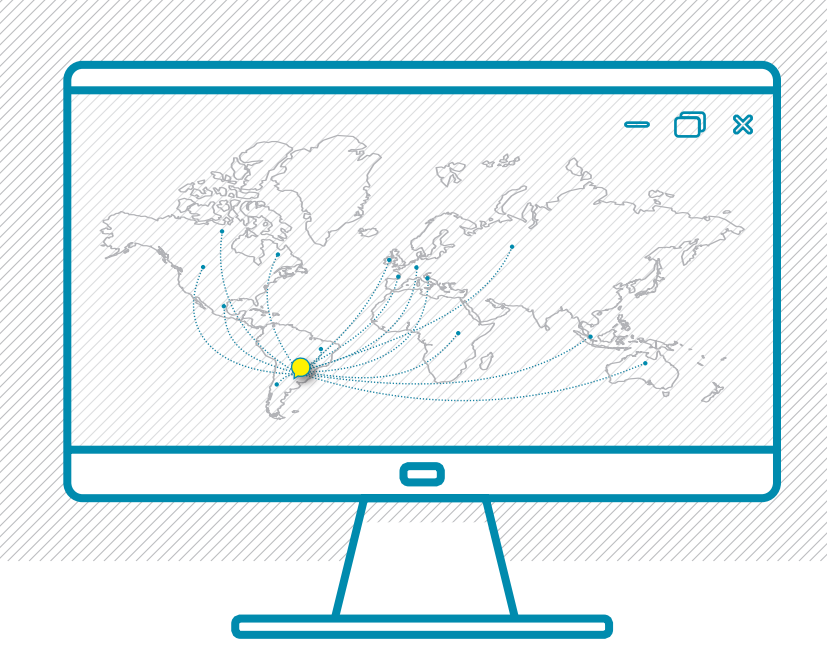

# **Instructivo para** uso del GEA

Sistema de Gestión para Alumnos Extranjeros de Intercambio

## **PROINMES**

Secretaría de Relaciones Internacionales **UNIVERSIDAD NACIONAL DEL LITORAL** 

UNL

## SOBRE EL SISTEMA DE CRÉDITOS EN UNL

Las universidades nacionales argentinas no usan el sistema ECTS de créditos.

En nuestro caso en particular, se otorga **un crédito por cada 15 horas de cursado** de cada materia. Para consideración de sus coordinadores académicos en las universidades de origen, deberán contabilizar que se le sumarán 15 horas de trabajo en casa por cada crédito de cursado. Quedará en el criterio de sus coordinadores en su universidad hacer la homologación que crean correspondiente.

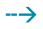

#### IMPORTANTE

Los administradores del sistema irán aprobando la documentación que vayan compartiendo. En caso de tener observaciones, se les enviará un mail desde el sistema dándole indicaciones.

Recuerden NO responder a la dirección de correo por las que les llegan estas notificaciones.

 $\rightarrow$ 

#### CONTACTO

Consultas Generales Correo: <u>intercambios@unl.edu.ar</u>

En caso de inconvenientes técnicos con el sistema mesadeayuda@rectorado.unl.edu.ar

 $\rightarrow$ 

Accede a los datos de los Coordinadores académicos de la UNL en: www.unl.edu.ar/categories/view/coordinadores\_academicos

## FECHAS IMPORTANTES

|                                           | • | Fecha límite<br>aplicación | Confirmación<br>de aceptaciones      | Envío de información útil (visado, alojamiento. etc.) |
|-------------------------------------------|---|----------------------------|--------------------------------------|-------------------------------------------------------|
| PRIMER<br>SEMESTRE<br>marzo a julio       | - | 15 de noviembre            | <br>Segunda quincena<br>de diciembre | <br>Segunda quincena<br>de febrero                    |
| SEGUNDO<br>SEMESTRE<br>agosto a diciembre |   | 15 de mayo                 | Segunda quincena<br>de junio         | <br>Segunda quincena<br>de julio                      |

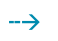

 $\rightarrow$ 

## PLANES DE ESTUDIO Y CONTENIDO DE MATERIAS EN:

FADU: www.fadu.unl.edu.ar/sec-academica/grado

FBCB: www.fbcb.unl.edu.ar/pages/estudios/carreras-de-grado.php

FCA: www.fca.unl.edu.ar/pages/academica/carrera-de-grado/ingenieria-agronomica/ plan-de-estudios.php

FCE: www.fce.unl.edu.ar/pages/academica/propuesta-academica/carreras-de-grado.php

FCJS: www.fcjs.unl.edu.ar/pages/academicas.php

FCV: www.fcv.unl.edu.ar/pages/academica/carrera-de-grado/medicina-veterinaria.php

FICH: fich.unl.edu.ar/pagina/carreras-grado/69/

FIQ: www.fiq.unl.edu.ar/pages/estudios/carreras-de-grado.php

FHUC: www.fhuc.unl.edu.ar/programas/programas\_aprobados.php

ISM: www.ism.unl.edu.ar/pages/estudios/carreras-de-grado.php

### --> PASOS A SEGUIR

1.

Primero, tu universidad de origen deberá postularte por correo electrónico a nuestra oficina indicando tu nombre y apellido completos y correo electrónico a la siguiente dirección: intercambios@unl.edu.ar.

Sólo una que vez que lo recibas podrás ingresar al sistema para iniciar tu postulación a la Universidad Nacional del Litoral, a través de la siguiente web: servicios.unl.edu.ar/gea

En la categoría **Alumno Extranjero**, deberás ingresar el usuario y contraseña que se te informó a través del correo electrónico.

| 🗋 GEA                                                        | ×                                     | - o x                                                            |
|--------------------------------------------------------------|---------------------------------------|------------------------------------------------------------------|
| $\leftrightarrow$ $\rightarrow$ C $\textcircled{0}$ https:// | servicios.unl.edu.ar/gea/             | ଷ ୩ ୪ 🗄                                                          |
| UNIL UNIVER<br>DEL LIT<br>SANTA FE.                          | RSIDAD NACIONAL<br>TORAL<br>ARGENTINA | GEA<br>Sistema de gestión para alumnos de intercambio - SRI-UNL  |
|                                                              | Lurne de<br>Lurne und                 | Aumno extranjero Administrador<br>Na<br>NarseflaZ I Iniciar      |
|                                                              | UNIVERSIDAD NACIONAL DEL LITORAL      | Bv. Pellegrini 2750 - (3000) Santa Fe - Tel: +54 (0342) 457 1110 |

\* Se recomienda utilizar navegador Chrome.

INSTRUCTIVO PARA EL USO DEL GEA

2. Deberás hacer click en Postulaciones y luego en Gestionar Postulaciones.

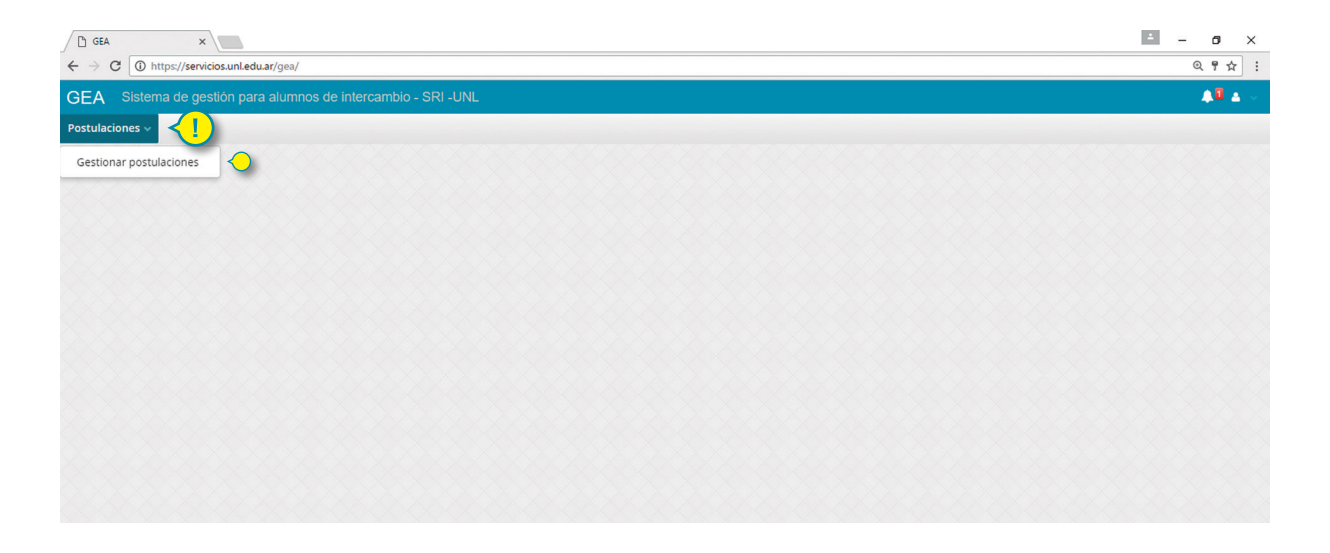

3.

Allí aparecerá el semestre que cursarás en UNL y tu universidad de origen.

A la derecha tendrás los comandos para completar tu solicitud. El que te permitirá subir toda la documentación es el comando **Editar**.

| GEA X                                                                   |          | ≐ – ø ×                                                                                  |
|-------------------------------------------------------------------------|----------|------------------------------------------------------------------------------------------|
| $\leftrightarrow$ $\rightarrow$ C ( ) https://servicios.unl.edu.ar/gea/ |          | ०. १ ☆ :                                                                                 |
| GEA Sistema de gestión para alumnos o                                   |          | 🗛 🖬 🖉                                                                                    |
| Postulaciones 🗸                                                         |          |                                                                                          |
| Postulaciones ×                                                         |          | 1000000000000000000000000000000000000                                                    |
| Periodo                                                                 | Programa | Facultad UNL                                                                             |
| 2º semestre de 2017                                                     |          | Ø 🗅 ê                                                                                    |
|                                                                         |          | Editar<br>Descargar resumen de postulación<br>Eliminar postulación (en caso de renuncia) |
|                                                                         |          |                                                                                          |

Verás que aparecen diferentes solapas.

En la primera **Datos personales** se solicita completes con tu información personal y los datos de contacto de tu grupo familiar.

También deberás subir una foto tipo carnet o pasaporte, de frente, a color, formato JPG de hasta 1MB.

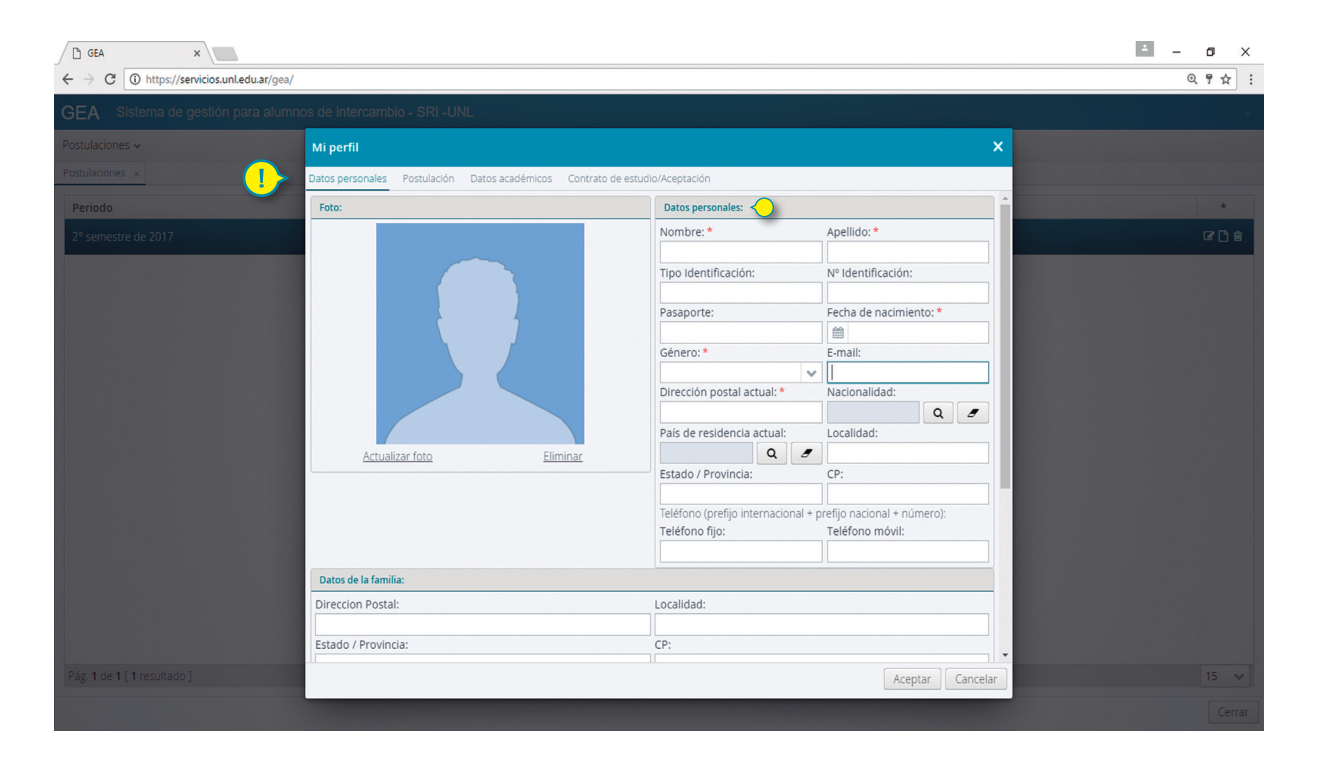

**5.** A continuación tendrás campos disponibles para comunicar tu dirección en nuestro país, una vez tengas confirmado tu alojamiento.

| 🗋 GEA 🛛 🗙                                                               |                                                                        |                                                         |                                                | ± - 0 ×        |
|-------------------------------------------------------------------------|------------------------------------------------------------------------|---------------------------------------------------------|------------------------------------------------|----------------|
| $\leftrightarrow$ $\rightarrow$ C ( ) https://servicios.unl.edu.ar/gea/ |                                                                        |                                                         |                                                | @ ¶☆ :         |
| GEA Sistema de gestión para alumn                                       | os de intercambio - SRI -UNL                                           |                                                         |                                                | ba Malan Adams |
| Postulaciones 🗸                                                         | Mi perfil                                                              |                                                         | ×                                              |                |
| Postulaciones ×                                                         | Datos personales Postulación Datos académicos Contrato de est          | tudio/Aceptación                                        |                                                |                |
| Periodo                                                                 |                                                                        | Estado / Provincia:                                     | CP:                                            | *              |
| 2º semestre de 2017                                                     |                                                                        | <br>Teléfono (prefijo internacional +<br>Teléfono fijo: | prefijo nacional + número):<br>Teléfono móvil: | 8 D 8          |
|                                                                         | Datos de la familia:                                                   |                                                         |                                                |                |
|                                                                         | Direccion Postal:                                                      | Localidad:                                              |                                                |                |
|                                                                         | Estado / Provincia:                                                    | CP:                                                     |                                                |                |
|                                                                         | Teléfono (prefijo internacional + prefijo nacional + número):          | Email:                                                  |                                                |                |
|                                                                         | Contacto:                                                              | Pais:                                                   | Q 2                                            |                |
|                                                                         | Domicilio en Argentina (a completar una vez confirmes tu alojamiento): |                                                         |                                                |                |
|                                                                         | Direccion Postal:                                                      |                                                         |                                                |                |
|                                                                         | Teléfono:                                                              |                                                         |                                                |                |
|                                                                         | Teléfono de contacto:                                                  |                                                         |                                                |                |
| Pág. 1 de 1 [ 1 resultado ]                                             |                                                                        |                                                         | Aceptar Cancelar                               |                |
|                                                                         |                                                                        |                                                         |                                                |                |

En la segunda solapa Postulación deberás subir tu información académica:

-Historia académica (Kardex o record académico)
-Comprobante de matrícula
-Curriculum Vitae (hasta dos carillas, sin documentación probatoria)
-Copia color de tu pasaporte

1- Por cada uno de ellos deberás hacer click en **Seleccionar archivo**, seleccionar el archivo correspondiente (en formato PDF hasta 1MB) y luego confirmar dando click en **Subir**.

2- Una vez cargados todos los documentos, puedes darle Aceptar al pie de la ventana.

| 🗋 GEA 🛛 🗙                                                          |                                                                              | ± - o × |
|--------------------------------------------------------------------|------------------------------------------------------------------------------|---------|
| $\leftarrow$ $\rightarrow$ C ( ) https://servicios.unl.edu.ar/gea/ |                                                                              | @ ┦☆ :  |
| GEA Sistema de gestión para alumn                                  | ios de intercambio 281-UNL                                                   |         |
| Postulaciones 🗸                                                    | Mi perfil 💙 🗙                                                                |         |
| Postulaciones ×                                                    | Datos personales Postulación Datos académicos Contrato de estudio/Aceptación |         |
| Periodo                                                            | Historia académica/Histórico escolar/Kardex/Transcript of records            | *       |
| 2° semestre de 2017                                                | Historia académica/Histórico escolar/Kardex/Transcript of records            | ☞ 🗅 🔒   |
| 1                                                                  | Seleccionar archivo Ningún archivo seleccionado Subir                        |         |
|                                                                    | Aún no se subio el archivo.                                                  |         |
|                                                                    | Comprobante de matrícula                                                     |         |
|                                                                    | Comprobante de matrícula                                                     |         |
|                                                                    | Seleccionar archivo Ningún archivo seleccionado Subir                        |         |
|                                                                    | Aún no se subio el archivo.                                                  |         |
|                                                                    | Curriculum vitae/Hoja de vida                                                |         |
|                                                                    | Curriculum vitae/Hoja de vida                                                |         |
|                                                                    | Seleccionar archivo Ningún archivo seleccionado Subir                        |         |
|                                                                    | Aún no se subio el archivo.                                                  |         |
|                                                                    | Copia Pasaporte                                                              |         |
|                                                                    | Copia Pasaporte                                                              |         |
|                                                                    | Seleccionar archivo Ningún archivo seleccionado Subir 🥠                      |         |
|                                                                    | Aún no se subio el archivo.                                                  |         |
| Pág. 1 de 1 [ 1 resultado ]                                        | Aceptar                                                                      | 15 🗸    |
|                                                                    |                                                                              |         |

6.

En la tercera pestaña Datos académicos podrás confeccionar tu contrato de estudios.

En la primera parte, deberás completar con datos de tu carrera en tu universidad de origen y agregar o quitar semestres a cursar en UNL, según corresponda.

| 🗅 gea 🛛 🗙                                                               |                                                 |                                         |     |                    | ± – ø × |
|-------------------------------------------------------------------------|-------------------------------------------------|-----------------------------------------|-----|--------------------|---------|
| $\leftrightarrow$ $\rightarrow$ C ( ) https://servicios.unl.edu.ar/gea/ |                                                 |                                         |     |                    | @ ¶ ☆ : |
| GEA Sistema de gestión para alumno                                      | os de intercambio - SRI -UNL                    |                                         |     |                    |         |
| Postulaciones 🗸                                                         | Mi perfil                                       |                                         |     | ×                  |         |
| Postulaciones ×                                                         | Datos personales Postulación Datos académ       | icos Contrato de estudio/Aceptación     |     |                    |         |
| Periodo                                                                 | Complete los datos académicos de origen         |                                         |     |                    | ***     |
| 2° semestre de 2017                                                     | Universidad de origen:                          |                                         |     | Pals:              | @ D \$  |
|                                                                         | Convenio Bilateral UNL- Ecole Supérieure        | des Sciencies Commerciales d'Angers – I | 2 / | China              |         |
|                                                                         | Carrera que estudia en su Universidad:          |                                         |     |                    |         |
|                                                                         | Seleccione el/los semestre/s a cursar en la UNL |                                         |     |                    |         |
|                                                                         | Nombre                                          | Fecha de inicio                         |     | Fecha de fin *     |         |
|                                                                         |                                                 |                                         |     |                    |         |
|                                                                         |                                                 |                                         |     |                    |         |
|                                                                         |                                                 |                                         |     | Agregar            |         |
|                                                                         | Seleccione la/s carrera/s a cursar en la UNL    |                                         |     |                    |         |
|                                                                         | Carrera:                                        |                                         |     |                    |         |
|                                                                         |                                                 |                                         |     | Q Agregar          |         |
|                                                                         | Nombre                                          |                                         |     | Unidad académica * |         |
|                                                                         |                                                 |                                         |     |                    |         |
|                                                                         |                                                 |                                         |     | -                  |         |
| Pág. 1 de 1 [ 1 resultado ]                                             |                                                 |                                         |     | Aceptar Cancelar   |         |
|                                                                         |                                                 |                                         |     |                    |         |

En esta captura de pantalla puedes ver la ventana de selección de semestres a cursar en UNL.

Primero eliges el semestre y luego haces click en Seleccionar

| GEA ×                                                                   |                       |                     |                                         |                | ≛ – ø ×                                                                                                    |
|-------------------------------------------------------------------------|-----------------------|---------------------|-----------------------------------------|----------------|----------------------------------------------------------------------------------------------------|
| $\leftrightarrow$ $\rightarrow$ C ( ) https://servicios.unl.edu.ar/gea/ |                       |                     |                                         |                | Q 🕈 🕁 🕴                                                                                                    |
|                                                                         |                       |                     |                                         |                |                                                                                                    |
|                                                                         |                       |                     |                                         |                |                                                                                                    |
|                                                                         | Datas personales Post | ulación Datos acadó | imicos - Contrato do estudio/ácontación |                |                                                                                                    |
|                                                                         | Seleccionar sem       | estres              |                                         |                | +× A                                                                                                    |
|                                                                         | Nombre                | Fecha inicio        | Fecha fin                               |                | IZ B ±                                                                                                    |
|                                                                         | C Nombre              |                     | Eecha de inicio                         | Fecha de fin   |                                                                                                    |
|                                                                         | 1º semestre de 2      | 2018                | 12/03/2018                              | 06/07/2018     |                                                                                                    |
|                                                                         | 5                     | 2047                | 2102 2017                               | 22//2/2017     |                                                                                                    |
|                                                                         | 2° semestre de        | 2017                | 07/08/2017                              | 22/12/2017     |                                                                                                    |
|                                                                         | 1° semestre 201       | 7                   | 13/03/2017                              | 08/07/2017     |                                                                                                    |
|                                                                         |                       |                     |                                         |                |                                                                                                    |
|                                                                         |                       |                     |                                         |                |                                                                                                    |
|                                                                         |                       |                     |                                         |                |                                                                                                    |
|                                                                         | S                     |                     |                                         |                |                                                                                                    |
|                                                                         | C                     |                     |                                         |                |                                                                                                    |
|                                                                         | -                     |                     |                                         |                |                                                                                                    |
|                                                                         | Pág. 1 de 1 [ 3 re    | sultados ]          |                                         | 15             | <ul> <li>Image: A set of the set of the</li></ul> |
|                                                                         |                       |                     |                                         | Seleccionar Ca | ncelar                                                                                                    |
|                                                                         |                       | _                   |                                         |                |                                                                                                    |
| Pag. 1 de 1 [1 resultado.]                                              |                       |                     |                                         |                | Cancelar 15 😪                                                                                                    |
|                                                                         |                       |                     |                                         |                | Cerran                                                                                                    |

En la misma pestaña **Datos académicos**, deberás seleccionar las facultades en las que deseas cursar materias en UNL (puedes elegir hasta tres facultades) (1).

Luego, por cada Facultad deberás ingresar las materias propuestas para asistir clickeando en el botón **Editar** correspondiente (2).

También hay un campo disponible para observaciones en caso tengas que dar alguna aclaración en particular.

Una vez que hayas concluido con la indicación de materias a cursar, deberás generar el formulario de contrato de estudios (3) (debes tener habilitadas las ventadas emergentes o Pop-Ups), hacerlo firmar por tu coordinador institucional (responsable de intercambios en tu universidad), por el coordinador o tutor académico de tu carrera y por vos.

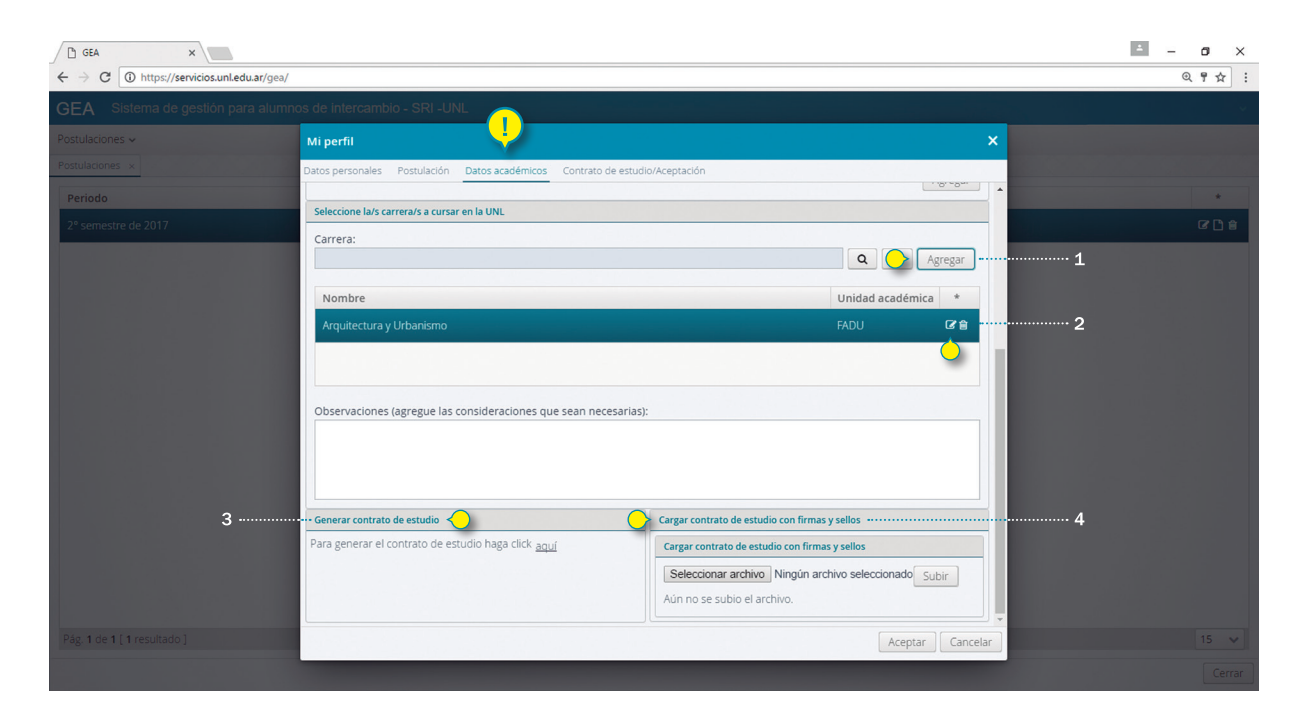

Luego, deberás escanearlo y subirlo completo al sistema Gea (4).

En la pestaña **Contrato de estudio/Aceptación** nuestros coordinadores académicos en UNL evaluarán tu contrato y se te notificará si el mismo fue aprobado o no. Te llegará un correo del sistema indicando lo que corresponda.

A través del sistema podrás ver el estado (2) de la evaluación y si te han hecho alguna observación al respecto por cada facultad a la que postulaste (1). Si fuiste aceptado, podrás descargar tu carta de aceptación (3).

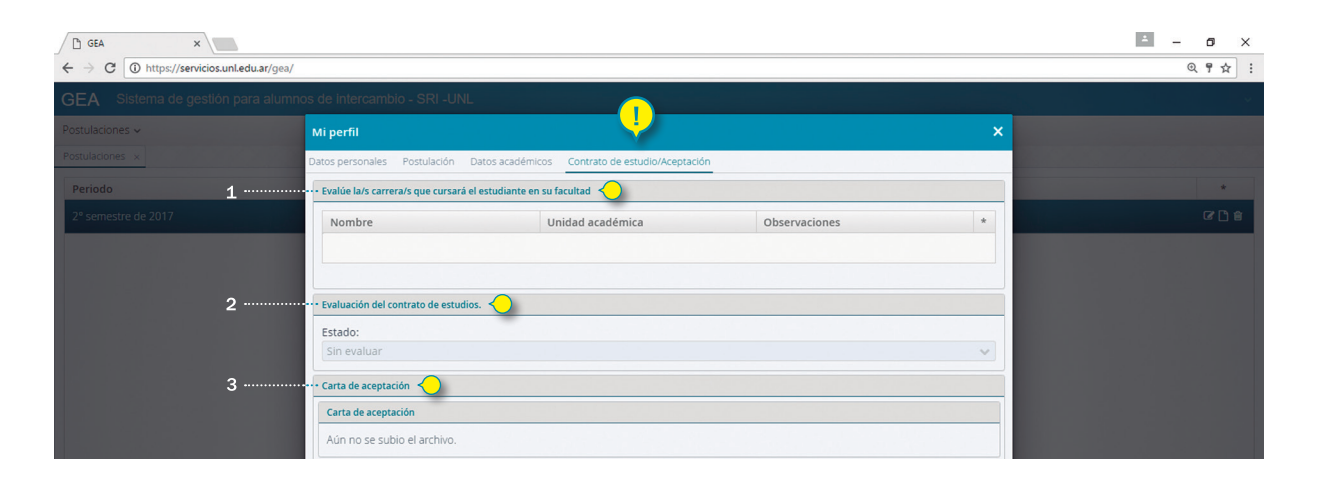

Cuando se haga la evaluación de tu contrato de estudios se indican cuatro tipo de estados, que se comunicaría por email:

-Sin evaluar: aún queda que el coordinador académico de la facultad de UNL indique si puedes cursar esas materias o no. Las confirmaciones se pueden hacer hasta después de un mes del cierre de postulaciones (15 de junio o 15 de diciembre, según corresponda)

-Rechazado: es porque la elección de materias no fue aprobada por tu coordinador académico en UNL, ya sea porque no se dictan las materias en ese semestre o bien porque no cuentas con los requisitos académicos necesarios. En ese caso, se harán las observaciones pertinentes para que rehagas tu contrato de estudios eligiendo otras materias.

-Aceptado: se aceptan las materias propuestas por el alumno. Pueden existir observaciones mínimas por parte del coordinador académico.

-Aceptado con modificaciones: Se acepta el plan propuesto, pero con algunas observaciones, como por ejemplo que no se dictará alguna materia. El alumno podrá quitar/agregar materias una vez se encuentre ya en UNL.

**10**.

Una vez que te hayamos confirmado tu aceptación, deberás contratar un seguro con cobertura médica y sanitaria, fallecimiento e invalidez por accidente, asistencia en repatriación de fallecidos por cualquier causa y reembolso de gastos médicos por accidente, durante el período de estancia en Argentina, desde el día que llegues, hasta el que regreses a tu país.

Te recomendamos comprar primero los pasajes y luego el seguro para evitar diferencias en estas fechas.

Si no tenemos disponible la póliza de seguro antes de tu llegada, no te habilitaremos a realizar tu intercambio en UNL.

En la solapa **Asistencia médica y urgencias** deberás completar los datos solicitados (1) y subir la póliza de tu seguro (2) (la página donde se indica el asegurado, extensión de la cobertura y número de póliza).

| 🗅 GEA 🛛 🗙                                                                   |                                                                                                    | ∸ – Ø × |
|-----------------------------------------------------------------------------|----------------------------------------------------------------------------------------------------|---------|
| $\leftrightarrow \rightarrow {\bf C}$ ( ) https://servicios.unl.edu.ar/gea/ |                                                                                                    | @ ¶☆ :  |
| GEA Sistema de gestión para alumn                                           | ios de Intercambio - SRI -UNL                                                                                                  |         |
| Postulaciones 🗸                                                             | Mi perfil 🔶 🕹 🗙                                                                                                    |         |
| Postulaciones ×                                                             | Datos personales Postulación Datos académicos Contrato de estudio/Aceptación Asistencia médica y urgencias Información Útil    |         |
| Periodo                                                                     | Complete sus datos médicos:                                                                                                    |         |
| 2º semestre de 2017                                                         | Alergia/s: Medicación/es:                                                                                                    | C D ÷   |
|                                                                             | Enfermedad/es:                                                                                                    |         |
|                                                                             | En caso de padecer alguna enfermedad cargue aquí un certificado médico                                                         |         |
|                                                                             | En caso de padecer alguna enfermedad cargue aquí un certificado médico                                                         |         |
|                                                                             | Seleccionar archivo Ningún archivo seleccionado Subir                                                                          |         |
|                                                                             | Aún no se subio el archivo.                                                                                                    |         |
| 1                                                                           | Complete los datos del seguro contratado (Esta información debe cargaría luego de ser aceptado y antes del ingreso al país): 🌏 |         |
|                                                                             | Seguro médico (Prestador): Nº póliza:                                                                                          |         |
|                                                                             | Lugar de atención en Santa Fe:                                                                                                 |         |
|                                                                             |                                                                                                    |         |
|                                                                             | Póliza de seguro                                                                                                    |         |
|                                                                             | Póliza de seguro                                                                                                    |         |
| 2                                                                           | Seleccionar archivo Ningún archivo seleccionado Subir                                                                          |         |
|                                                                             | Aún no se subio el archivo.                                                                                                    |         |
| Pág. 1 de 1 [ 1 resultado ]                                                 | Aceptar Cancelar                                                                                                    |         |
|                                                                             |                                                                                                    | Cerrar  |

11.

En la solapa **Información útil** podrás ver los datos del tutor alumno (1) que se te ha asignado, así puedes ponerte en contacto con él antes de tu venida a Argentina.

También podrás descargar la información sobre los alojamientos disponibles en Santa Fe para alumnos sin beca (2) , y sobre las residencias UNL para alumnos con beca de alojamiento (3) .

Una vez que hayas comprado tus pasajes (4), deberás notificarnos los datos del mismo, para saber cuándo debemos esperarte en nuestra oficina y poder chequear que has arribado correctamente.

| 🗅 GEA 🛛 🗙                                                               |                                                                          |                                                                 | 4 – 8 × |
|-------------------------------------------------------------------------|--------------------------------------------------------------------------|-----------------------------------------------------------------|---------|
| $\leftrightarrow$ $\rightarrow$ C ( ) https://servicios.unl.edu.ar/gea/ |                                                                          |                                                                 | @ ¶ ☆ : |
| GEA Sistema de gestión para alumn                                       | os de intercambio - SRI -UNL                                             |                                                                 |         |
| Postulaciones 🗸                                                         | Mi perfil                                                                |                                                                 | ×       |
| Postulaciones ×                                                         | Datos personales Postulación Datos académicos Contrato de estud          | lo/Aceptación Asistencia médica y urgencias Información Útil    |         |
| Periodo 1                                                               | Datos del tutor:                                                         |                                                                 | ÷       |
| 2° semestre de 2017                                                     | Nombre:                                                                  | Presentación:                                                   | C 1 8   |
|                                                                         |                                                                          |                                                                 |         |
|                                                                         | Email:                                                                   |                                                                 |         |
|                                                                         |                                                                          |                                                                 |         |
| 2                                                                       | Información de alquileres 🔶 🦲                                            | > Información de residencias                                    | 3       |
|                                                                         | Información de alquileres                                                | Información de residencias                                      |         |
|                                                                         | Archivo Existente: Informacion para extranjeros sin apoyo 2017 1         | Archivo Existente: Informacion para extranjeros con apoyo 2016. |         |
| 4                                                                       | Datos del viaje y fechas importantes: (A completar hasta máximo una sema | na antes de tu llegada) 🥎                                       |         |
|                                                                         | Fecha de ingreso a Argentina:                                            | Horario de llegada:                                             |         |
|                                                                         | <b>m</b>                                                                 |                                                                 |         |
|                                                                         | Aerolínea/Empresa:                                                       | Aeropuerto/Terminal:                                            |         |
|                                                                         | N° de vuelo:                                                             |                                                                 |         |
|                                                                         |                                                                          |                                                                 |         |
|                                                                         | Fecha de presentación en la UNL:                                         | Fecha del turno de Visado:                                      |         |
|                                                                         |                                                                          |                                                                 |         |
|                                                                         | Información útil para tu llegada                                         | Cargar visa precaria                                            |         |
|                                                                         | Información útil para tu llegada                                         | Cargar visa precaria                                            |         |
| Pág. 1 de 1 [ 1 resultado ]                                             |                                                                          | Aceptar Cancel                                                  | ar 15 🗸 |
|                                                                         |                                                                          |                                                                 | Cerrar  |

Cuando llegues a UNL, tendrás una reunión con tu coordinador académico; se te notificará fecha, lugar y hora por correo electrónico. En dicha reunión revisarán tu contrato de estudios y podrás agregar o quitar materias a tu propuesta inicial.

Por lo tanto, deberás realizar el formulario de Modificación de Contrato de Estudio en una nueva pestaña.

Deberás indicar solamente las materias que efectivamente cursarás en UNL (1), agregando la/s facultad/es de dictado y editando las materias que cursarás en cada una (2).

Nuevamente deberás generar el formulario (3), conseguir las firmas solicitadas y subirlo escaneado (4).

| 🗋 GEA 🛛 🗙                                                               |                                                             |                                              |                                                              | ≟ – ₫ × |
|-------------------------------------------------------------------------|-------------------------------------------------------------|----------------------------------------------|--------------------------------------------------------------|---------|
| $\leftrightarrow$ $\rightarrow$ C ( ) https://servicios.unl.edu.ar/gea/ |                                                             |                                              |                                                              | @ ¶ ☆ : |
| GEA Sistema de gestión para alum                                        | nos de intercambio - SRI -UNL                               |                                              |                                                              |         |
| Postulaciones 🗸                                                         | Mi perfil                                                   | · · · · ·                                    | ×                                                            |         |
| Postulaciones ×                                                         | Datos personales Postulación Datos académicos Contrato de e | estudio/Aceptación Modificación del Contrato | o Información Útil Asistenc < 🗲                              |         |
| Periodo                                                                 | Carreras y asignaturas definitivas a cursar en la UNL       |                                              |                                                              | *       |
| 2° semestre de 2017                                                     | Carrera:                                                    |                                              |                                                              | C L A   |
|                                                                         |                                                             |                                              | Agregar - · · · · · · · · · · · · · · · · · ·                |         |
|                                                                         | Nombre                                                      |                                              | Unidad académica *                                           |         |
|                                                                         | Arquitectura y Urbanismo                                    |                                              | FADU @182                                                    | 2       |
|                                                                         |                                                             |                                              | <u>()</u>                                                    |         |
|                                                                         |                                                             |                                              |                                                              |         |
|                                                                         | Observaciones (agregue las consideraciones que sean necesa  | arias):                                      |                                                              |         |
|                                                                         |                                                             |                                              |                                                              |         |
|                                                                         |                                                             |                                              |                                                              |         |
|                                                                         |                                                             |                                              |                                                              |         |
| 3                                                                       | Generar modificación del contrato de estudio                | Cargar la modificación del contrato de       | estudio con firmas y sellos •••••••••••••••••••••••••••••••• | l .     |
|                                                                         | Para generar la modificación del contrato de estudio haga   | Cargar la modificación del contrato de       | e estudio con firmas y sellos                                |         |
|                                                                         | <u>click aquí</u>                                           | Seleccionar archivo Ningún arch              | hivo seleccionado Subir                                      |         |
|                                                                         |                                                             | Aún no se subio el archivo.                  |                                                              |         |
|                                                                         |                                                             |                                              |                                                              |         |
| Pag. 1 de 1 [ 1 resultado ]                                             |                                                             |                                              | Aceptar                                                      |         |
|                                                                         |                                                             |                                              |                                                              |         |

Por último, luego de la finalización de tu semestre en UNL, cada facultad emitirá las actas de examen de las materias que has cursado. El envío de dicha documentación a nuestra Oficina de Intercambios se realiza generalmente en marzo para los alumnos que cursaron nuestro segundo semestre y en septiembre para los que cursaron nuestro primer semestre.

En la pestaña **Descarga certificados Notas** podrás chequear el número de nota con que enviamos tus calificaciones y descargar el archivo donde se muestran las mismas.

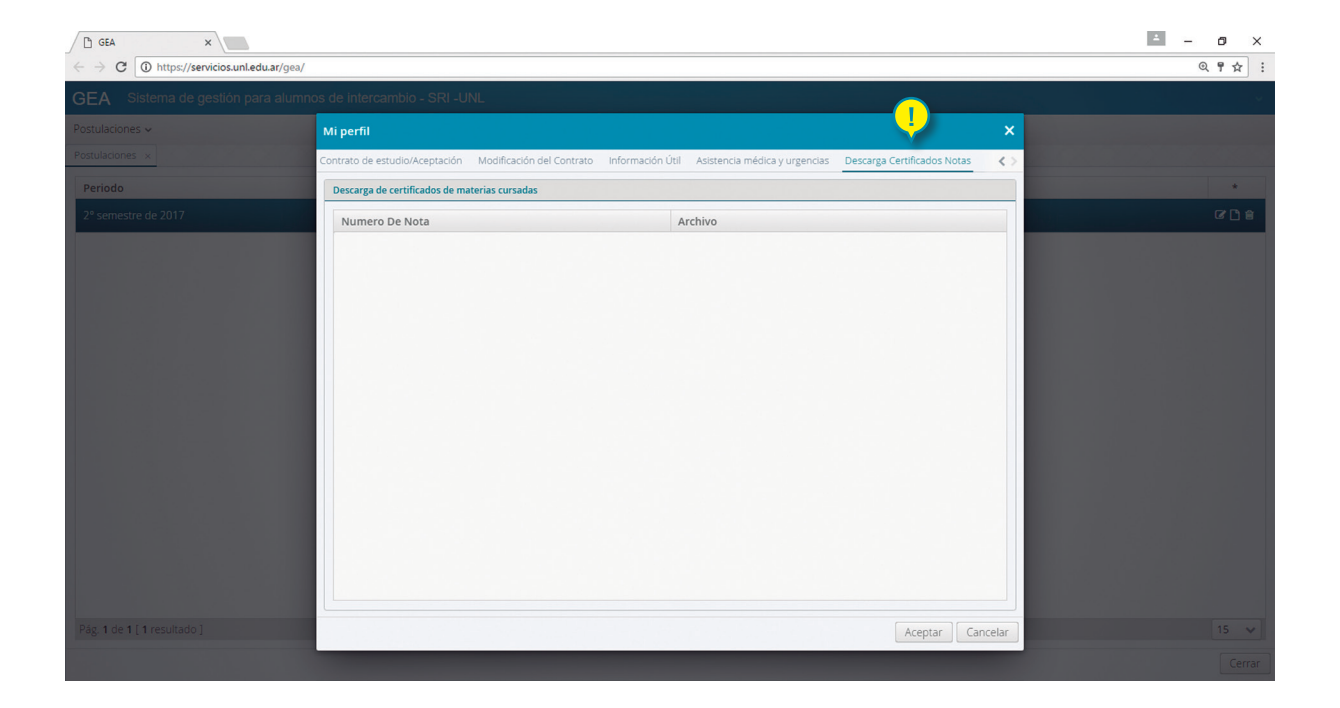

UNL

14.

Secretaría de Relaciones Internacionales **UNIVERSIDAD NACIONAL DEL LITORAL**